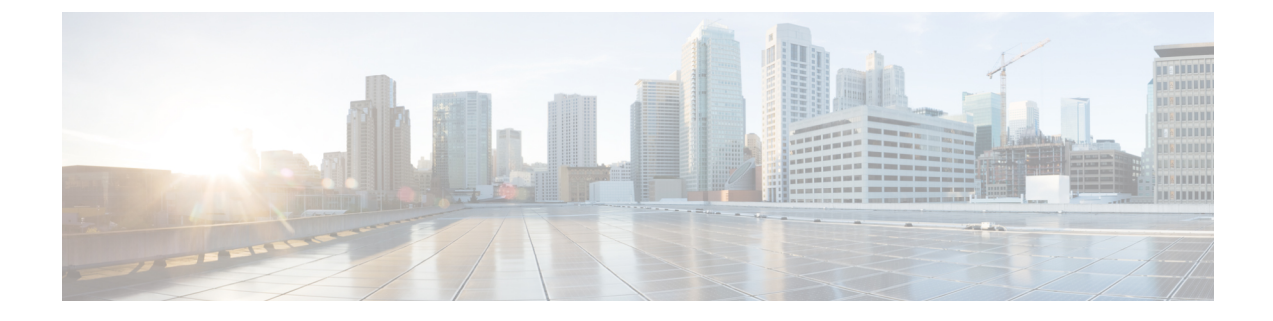

# **Install and Configure the External HDS**

- Install and Configure the External HDS, on page 1
- Create an HDS Database for the External HDS, on page 2
- Configure the External HDS , on page 2
- Configure Unified Intelligence Center SQL User Account on the External HDS, on page 3

### Install and Configure the External HDS

The default deployment pulls data from the on-box AW-HDS-DDS on the Unified CCE AW-HDS-DDS, where Real-time, Historical and Call Detail Data are stored.

If you need a longer retention period, you can optionally install the Administration Server, Real Time and Historical Data Server, Detail Data Server (AW-HDS-DDS) on a maximum of two separate, external servers. Each external server is configured as **Central Controller Side A Preferred** or **Central Controller Side B Preferred**.

For more information about retention, see the *Solution Design Guide for Cisco Packaged Contact Center Enterprise* at https://www.cisco.com/c/en/us/support/customer-collaboration/packaged-contact-center-enterprise/ products-technical-reference-list.html.

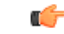

Important

rtant The External HDS must be able to connect to the Packaged CCE Side A and Side B ESXi hosts.

Refer to the *Virtualization for Unified Contact Center Enterprise* at https://www.cisco.com/c/dam/en/us/td/ docs/voice\_ip\_comm/uc\_system/virtualization/virtualization-unified-contact-center-enterprise.html for the requirements for the external HDS server.

Follow this sequence of tasks to install an external HDS.

| Sequence | Task                                            |
|----------|-------------------------------------------------|
| 1        | Install Microsoft Windows Server                |
| 2        | Install Antivirus Software                      |
| 3        | Install Microsoft SQL Server                    |
| 4        | Install Cisco Unified Contact Center Enterprise |

| Sequence | Task                                                                                                    |
|----------|----------------------------------------------------------------------------------------------------|
| 5        | Configure SQL Server for CCE Components                                                                                                |
| 6        | Configure the database drive for the amount of data you want to keep. See Configure Database Drive                                     |
| 7        | Create an HDS Database for the External HDS, on page 2                                                                                 |
| 8        | Configure the External HDS, on page 2                                                                                                  |
| 9        | Configure Unified Intelligence Center SQL User Account on the External HDS, on page 3                                                  |
| 10       | Configure Unified Intelligence Center Data Sources for External AW-HDS-DDSHDS                                                          |
| 11       | If you have an IPv6 enabled deployment, configure a Forward lookup AAAA record for the External HDS in DNS. See Configure DNS for IPv6 |

## **Create an HDS Database for the External HDS**

Create the HDS database using ICMDBA.

#### Procedure

| Step 1 | Open Cisco Unified CCE Tools > ICMdba.                                                                              |
|--------|----------------------------------------------------------------------------------------------------|
| Step 2 | Expand the instance tree view until you can see the database under Administration & Data Server.                    |
| Step 3 | Select Administration & Data Server.                                                                                |
| Step 4 | From the menu, select <b>Database &gt; Create</b> . Click <b>Add</b> .                                              |
| Step 5 | Click the <b>Data</b> radio button, select the second disk drive, and enter the desired HDS size. Click <b>OK</b> . |
| Step 6 | Click the Log radio button, select the second disk drive, and enter the desired log size. Click OK.                 |
| Step 7 | Click Create.                                                                                                    |

## **Configure the External HDS**

#### Procedure

| Step 1 | Open Unified CCE Web Setup.                                             |
|--------|-------------------------------------------------------------------------|
| Step 2 | Choose Component Management > Administration & Data Servers. Click Add. |
| Step 3 | On the Deployment page, choose the current instance.                    |
| Step 4 | On the Add Administration & Data Servers page, configure as follows:    |
|        | a) Click Enterprise.                                                    |
|        |                                                                         |

b) Click Small to Medium Deployment Size.

|        | c) Click Next.                                                                                                    |
|--------|----------------------------------------------------------------------------------------------------|
| Step 5 | On the Server Role in a Small to Medium Deployment page, choose the option Administration Server Real-time and Historical Data Server, and Detail Data Server (AW-HDS-DDS). Click Next. |
| Step 6 | On the Administration & Data Servers Connectivity page:                                                                                                    |
|        | a) Click the radio button for <b>Primary Administration &amp; Data Server</b> .                                                                                                    |
|        | b) In the *Secondary Administration & Data Server field, enter the hostname for the server.                                                                                             |
|        | c) In the *Primary Administration & Data Server field, enter the hostname for the server.                                                                                               |
|        | <ul> <li>d) In the *Primary/Secondary Pair (Site) Name field, enter CCE-AW-1 for the first External HDS or CCE-AW-2 for the second External HDS.</li> </ul>                             |
|        | e) Click Next.                                                                                                    |
| Step 7 | On the Database and Options page, configure as follows:                                                                                                    |
|        | a) In the Create Database(s) on Drive field, choose C.                                                                                                    |
|        | b) DO NOT click the <b>Agent Re-skilling</b> web tool. Packaged CCE does not support this tool. Supervisors reskill agents using the Agent tool in Unified CCE Administration.          |
|        | c) Click Internet script editor.                                                                                                    |
|        | d) Click Next.                                                                                                    |
| Step 8 | On the Central Controller Connectivity page, configure as follows:                                                                                                    |
|        | a) For Router Side A, enter the IP Address of the Unified CCE Rogger A.                                                                                                    |
|        | b) For Router Side B, enter the IP Address of the Unified CCE Rogger B.                                                                                                    |
|        | c) For Logger Side A, enter the IP Address of the Unified CCE Rogger A.                                                                                                    |
|        | d) For Logger Side B, enter the IP Address of the Unified CCE Rogger B.                                                                                                    |
|        | e) Enter the Central Controller Domain Name.                                                                                                    |
|        | f) Click Central Controller Side A Preferred or Central Controller Side B Preferred .                                                                                                   |
|        | g) Click Next.                                                                                                    |
| Step 9 | Review the Summary page, and then click Finish.                                                                                                    |

# Configure Unified Intelligence Center SQL User Account on the External HDS

#### Procedure

| Step 1 | Launch Microsoft SQL Server Management Studio .                                                         |
|--------|----------------------------------------------------------------------------------------------------|
| Step 2 | Navigate to Security >Logins, right-click Logins and select New Login.                                  |
|        | This login is used when you configure the data sources for Cisco Unified Intelligence Center reporting. |
| Step 3 | On the General Screen:                                                                                  |
|        | a) Enter the Login Name.                                                                                |
|        | b) Select SQL Server authentication.                                                                    |
|        | c) Enter and confirm the Password.                                                                      |
|        | d) Uncheck Enforce password policy.                                                                     |

#### Step 4 Click User Mapping.

- a) Check the databases associated with the AWdb.
- b) Choose each database and associate it with the db\_datareader and public role, and click OK.

#### Step 5 Click OK.